# MACALLY

# RECHARGEABLE BLUETOOTH NUMERIC KEYPAD User's Guide

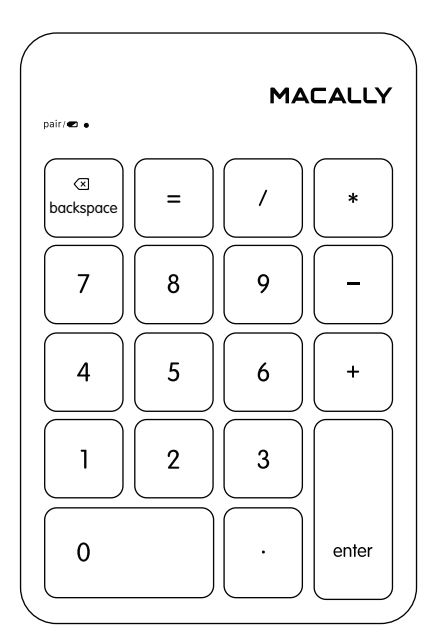

# Table of Contents

| Introduction                            | 1 |
|-----------------------------------------|---|
| Package Contents                        | 1 |
| System Requirements / Technical Support | 1 |
| Macally Product Information             | 2 |
| Hardware Basics                         | 3 |
| Pairing the keypad with Mac             | 4 |
| Pairing the keypad with PC              | 6 |
| Pairing the keypad with iPad and iPhone | 8 |
| Pairing the keypad with Android device  | 8 |

### Introduction

Thank you for purchasing the Macally product. The Macally BTNUMKEY, a rechargeable Bluetooth numeric keypad, allows professionals to efficiently enter long sequences of numbers in spreadsheets, accounting programs, calculators and increase their productivity. Thanks to its slim and wireless design, you can keep your desk clean and store it anywhere without cable clutter. You can put it easily in a bag and take it with you when on the road. The built-in 280mAh rechargeable battery will power the BTNUMKEY up to 1 month before next charging is required.

Before you begin using this product, be sure to read this user's guide in its entirety.

## Package Contents

- BTNUMKEY
- USB charging cable
- User's Guide

# System Requirements / Technical Support

- Any Mac or PC computer with a Bluetooth host
- Mac OS X v10.6 to Mac OS X v10.12 and above
- Windows 7/8/10
- iPhone/iPad and Android mobile device

#### **Technical Support**

Please E-mail us at techsupport@macally.com, or call us at 1-909-230-6888 Monday to Friday, 8:30AM to 5:30PM, Pacific Standard Time

FAQ & help - https://help.macally.com/help

Manual and driver download https://us.macally.com/pages/drivers-and-downloads

# **Macally Product Information**

This manual is furnished under license and may be used or copied only in accordance with the terms of such license.

Except as permitted by such license, no part of this publication may be reproduced, stored in a retrieval system, or transmitted, in any form or any means, electronic, mechanical, recording, or otherwise, including translation to another language or format, withhout the prior written permission of Macally Peripherals.

The content of this manual is furnished for informational use only, is subject to change without notice, and should not be construed as a commitment by Macally Peripherals. Macally Peripherals assumes no responsibility or liability for any errors or inaccuracies that may appear in this book.

Macally is a trademark of the Mace Group, Inc. All other product names, trademarks and registered trademarks in this document are the property of their respective holder.

Copyright® 2019 by Macally Peripherals

#### **FCC** Information

This device complies with part 15 of the FCC Rules. Operation is subject to the following two conditions: (1) this device may not cause harmful interference and (2) this device must accept any interference received, including interference that may cause undesired operation.

#### Warranty

Macally peripherals warrants that this product will be free from defects in title, materials and manufacturing workmanship for one year from the date of purchase. If the product is found to be defective then, as your sole remedy and as the manufacturer's only obligation, Macally will repair or replace the product. This warranty shall not apply to products that have been subject to abuse, misuse, abnormal electrical or environmental conditions, or any condition other than what can be considered as normal use.

#### Warranty Disclaimers

Macally Peripherals makes no other warranties, express, implied or otherwise, regarding the BTMLUXKEY, and specifically disclaims any warranty for merchantability or fitness for a particular purpose. The exclusion of implied warranties is not permitted in some states and the exclusions specified herein may not apply to you. This warranty provides you with specific legal rights. There may be other rights that you have which vary form state to state.

#### Limitation of Liability

The liability of Macally Peripherals arising from this warranty and sale shall be limited to a refund of the purchase price. In no event shall Macally Peripherals be liable for costs of procurement of substitute products or services, or for any lost profits, or for any consequential, incidental, direct or indirect damages, however caused and on any theory of liability, arising from this warranty and sale. These limitations shall apply not withstanding any failure of essential purpose of any limited remedy. V1.1.

### Hardware Basics

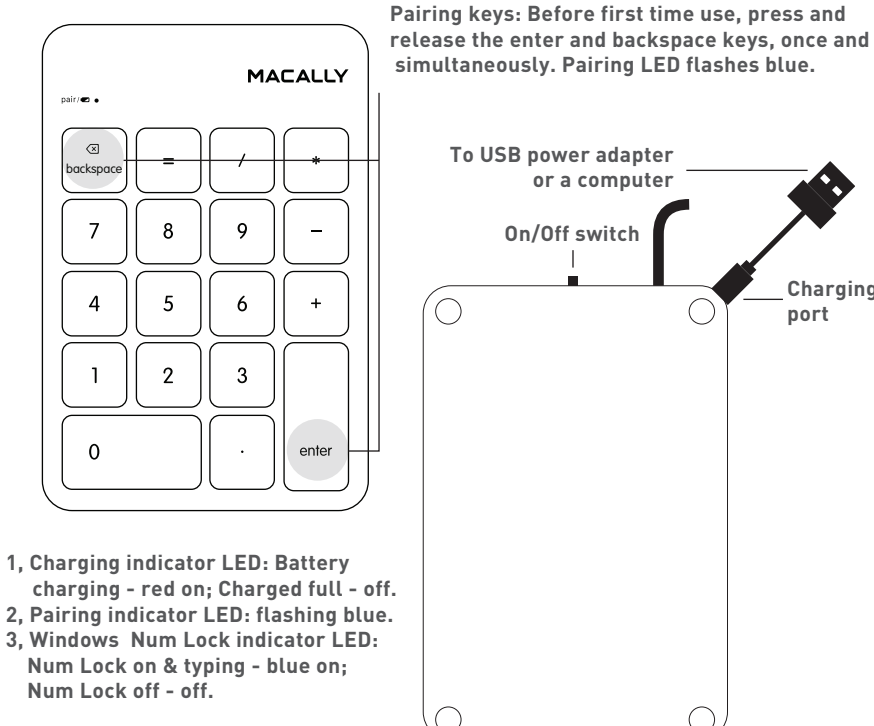

Charging

port

# Pairing the keypad with Mac

1. Make sure the keypad is on and fully charged. Then press and release the "enter and backspace" keys simultaneously to set the keypad into pairing mode (flashing blue LED).

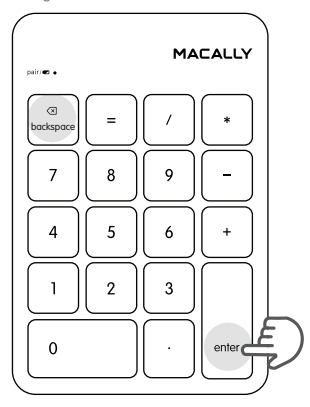

2. Click on the Bluetooth icon located in the upper right corner of your Mac's menu bar. Make sure Bluetooth is "ON" then select "Open Bluetooth Preferences" from the drop down menu.

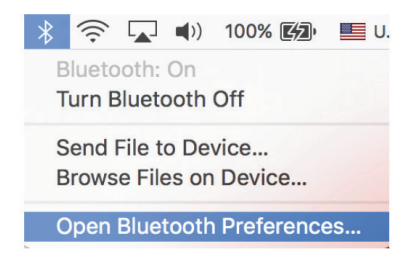

3. From the Bluetooth screen, wait for the Macally Bluetooth Keypad to show up then click on "Pair" or "connect" to add it. NOTE: It may take up to a minute for the device to show up on the screen.

| ••• < > ==                          | Bluetooth                       | Q Search | 0        |
|-------------------------------------|---------------------------------|----------|----------|
|                                     | Devices                         |          | <b>~</b> |
|                                     | MACALLY SLIMBOTH KEYBOA         | RD Pair  |          |
| $\mathbf{P}$                        | Bluetooth Mac (00-1b-63-5e-55-a | e) Pair  |          |
| Bluetooth: On                       |                                 |          |          |
| Turn Bluetooth Off                  |                                 |          |          |
| Now discoverable as<br>"NelsonsMBA" |                                 |          |          |
|                                     | Show Bluetooth in menu bar      | Advanced | ?        |

4. Once pairing is completed the Bluetooth keypad will show "Connected". If you are having issues connecting, try turning Bluetooth off then turn on and try re-pairing the keypad again.

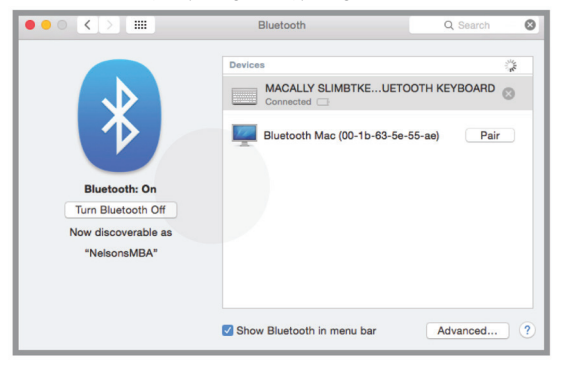

# Pairing the keypad with Windows PC

1. Make sure the keypad is on and fully charged. Then press and release the "enter and backspace" keys simultaneously to set the keypad into pairing mode (flashing blue LED).

2. Open your windows Bluetooth settings and click on "Add a device"...

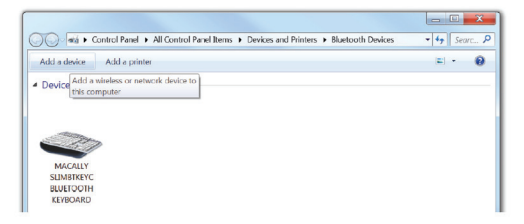

3. From the Bluetooth screen, wait for the Macally Bluetooth Keypad to show up then double click on it to add it. NOTE: It may take up to a minute for the device to show up on the screen.

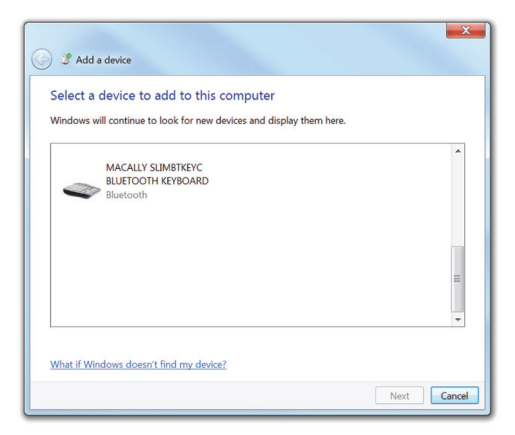

4. After a short period, Windows will show the following screen indicating that the keypad is now paired with the computer. Please note that the driver installation may take a few minutes. Windows will notify you when the keypad is ready to use.

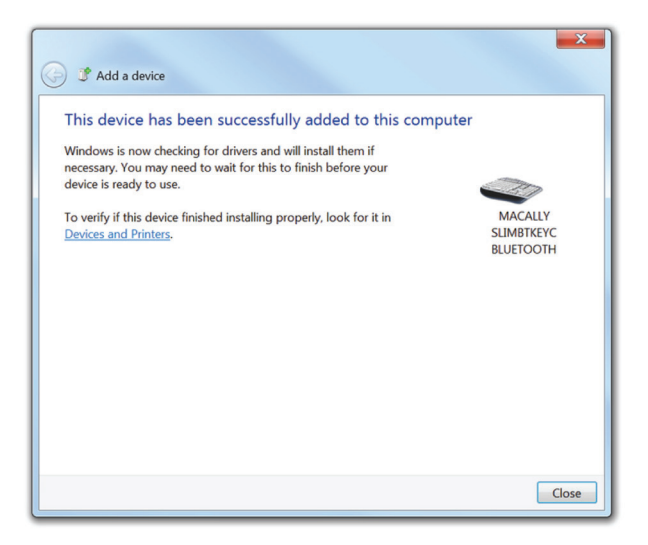

Please note that if you are using a different Windows OS version, your screen may differ from the above diagrams.

# Pairing the keypad with iPad and iPhone

1. To connect the Bluetooth keypad to your iPad or iPhone, bring them together within 1ft range.

2. Then turn on the keypad, press and hold down both "enter" and "backspace" key simultaneously, pairing light flashes blue to indicate the keypad is in pairing mode.

3. In your iPad or iPhone, go to Settings, select Bluetooth, under OTHER DEVICES, find and tap on the Macally keypad to connect.

4. Once the keypad appears as "Connected" in Bluetooth, you are ready to use it.

# Pairing the keypad with Android device

1. To connect the Bluetooth keypad to your Android device, bring them together within 1ft range.

2. Then turn on the keypad, press and hold down both "enter" and "backspace" key simultaneously, pairing light flashes blue to indicate the keypad is in pairing mode.

3. In your Android device, go to Settings, select Connected devices, make sure Bluetooth is on, tap to open Bluetooth, tap on Pair new devices, and tap

to select the discovered Macally keypad to pair.

4. Once the keypad appears Connected in the list, you are ready to use it.